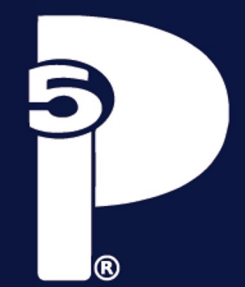

#### UNIVERSIDAD DE GUADALAJARA SISTEMA DE EDUCACIÓN MEDIA SUPERIOR ESCUELA PREPARATORIA NO. 5

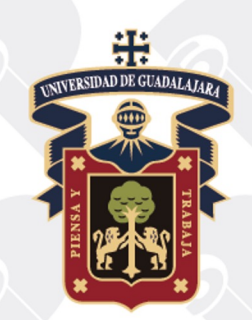

## BIENVENIDOS ALUMNOS CALENDARIO 2023 A

Una vez que realizaste tu curso de inducción y seguiste todos los pasos señalados, lo siguiente es consultar tu horario.

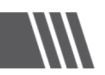

 Ingresa a: http://www.siiau.udg.mx/ y selecciona ENTRAR en el apartado Sistema Escolar.

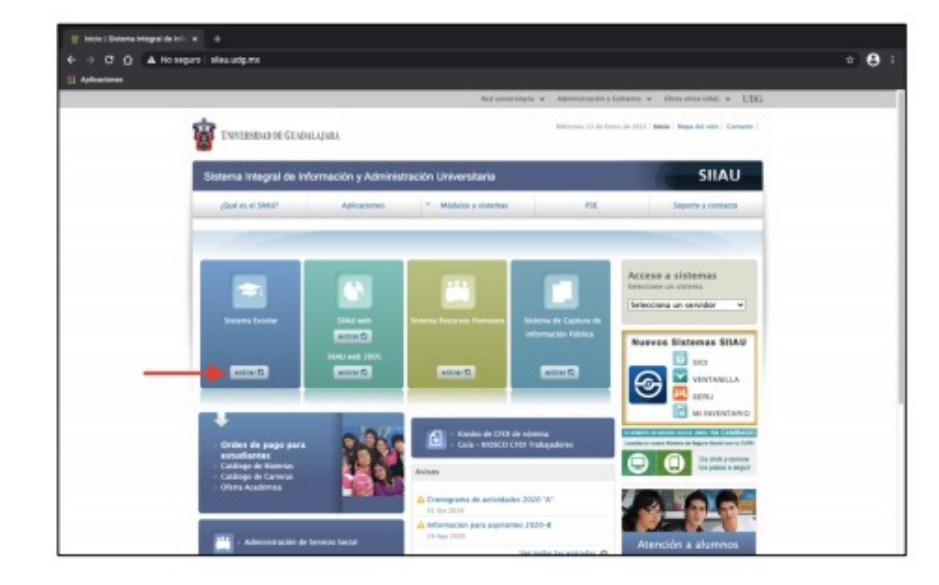

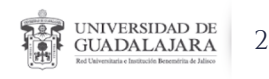

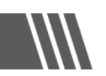

2. Ingresa tu código, NIP (contraseña) y da clic en INGRESAR.

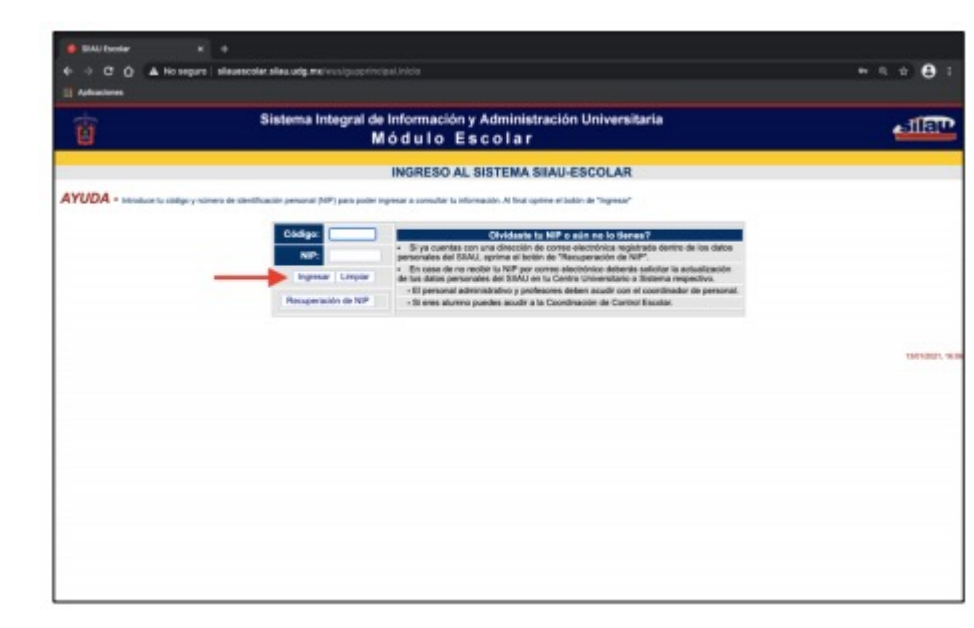

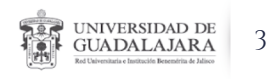

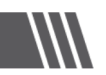

#### 3. Una vez dentro de la plataforma SIIAU, da clic en ALUMNOS SEMS.

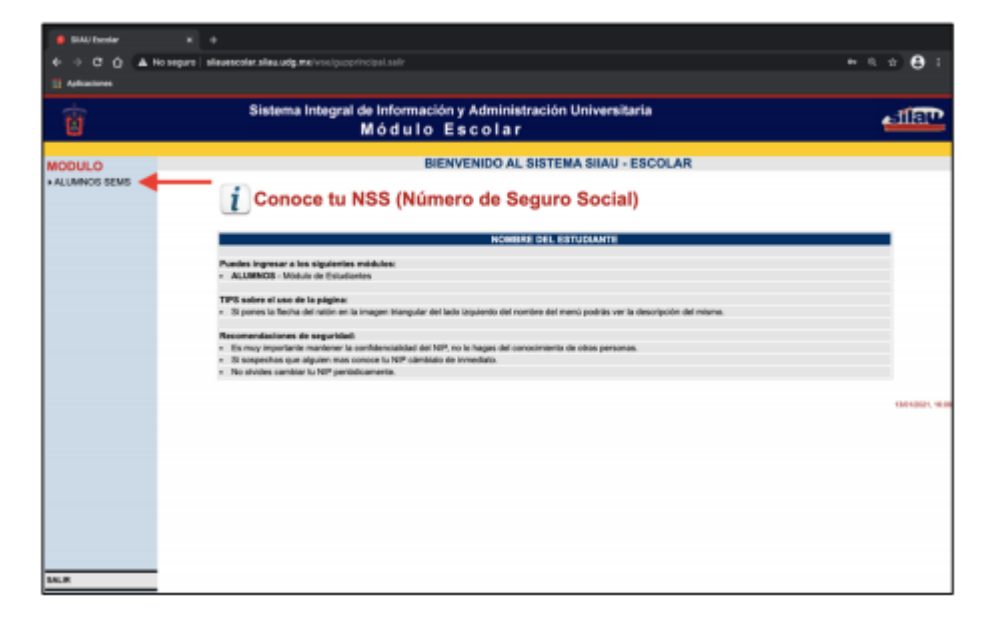

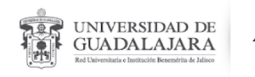

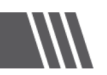

#### 4. En el sub menú, elige la opción REGISTRO

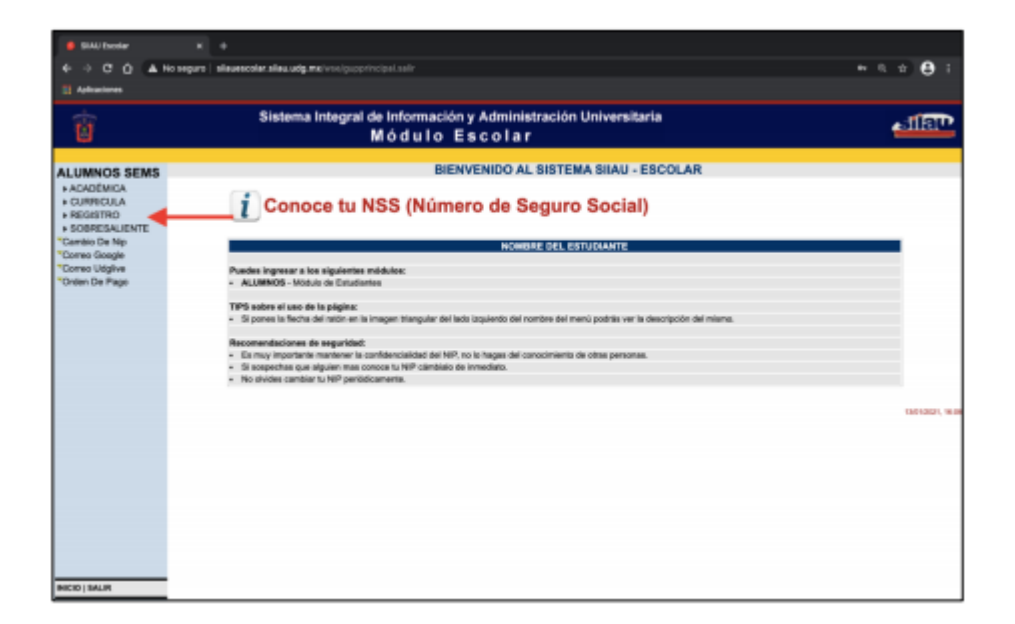

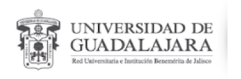

5

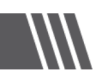

# 5. Por último selecciona la opción HORARIO.

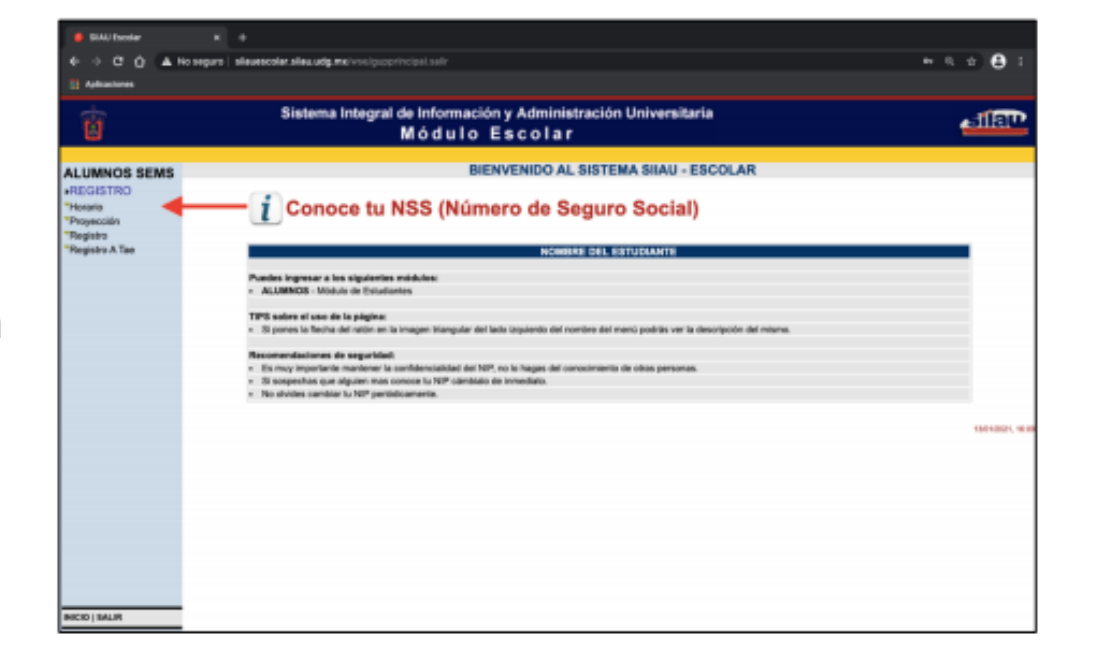

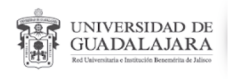

6

#### INTERPRETACIÓN DE HORARIO

- NRC: Contiene los datos principales de tu clase (Nombre del docente, horario, edificio, aula, etcétera)
- CVE: Clave de la unidad de aprendizaje.
- MATERIA: Nombre de la unidad de aprendizaje.
- **SEC:** Sección, en esta columna podrás identificar tu semestre, grupo y turno.

Ejemplo (A 2 1):

- A: Grupo.
- 2: Turno (1 matutino, 2 vespertino).
- I: Semestre.
- Para este ejemplo, **A 2 1** quiere decir: Primero A Vespertino.

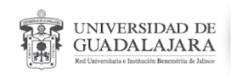

#### INTERPRETACIÓN DE HORARIO

- **CR:** Número de créditos por unidad de aprendizaje.
- HORARIO: Horas designadas para cada unidad de aprendizaje.
- · L, M, I, J, V: Días de la semana.
- EDIF: Edificio dónde se encuentra tu aula.
- **AULA**: Número de aula.
- · **PROFESOR:** Nombre de tus profesores.
- FECHA INICIO: Inicio de la unidad de aprendizaje.
- FECHA FIN: Termino de la unidad de aprendizaje.

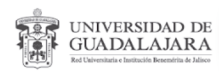

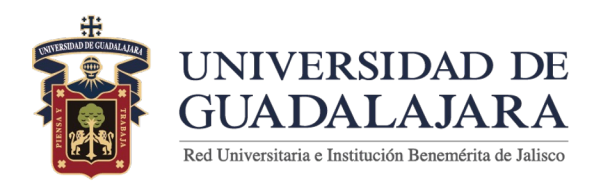

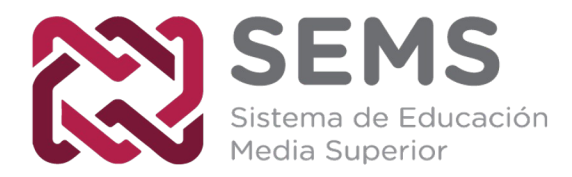

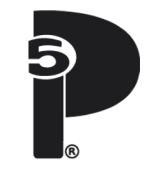